重 要

## CNSからの連絡先情報変更・登録方法

学生本人の住所・電話番号・個人メールアドレスについて、正しい連絡先が登録されていない 場合は、本学からの重要な連絡・通知が届かず、ご自身に不利益となる可能性があります。 正しい情報を登録し、変更があった場合は、必ず変更の手続きをしてください。

登録方法  $(\mathbf{1})$ 「連絡先情報入力画面」を開く (11) 63 (iiis) Yins-cus トップペ スケジュール 設定変更 <u>ログアウト</u> リンク 授業情報トビックス 人 コミュニティ SEARCH 牛の未読メッセージがあります。 ① 最新トピックス → リンク表示を閉じ 表示:未読 ✔ 種別:[すべて [掲示一覧]  $\mathbf{v}$ (S)リンク 教職員揭示 授業関連 学生揭示 Bookmark 全て 山梨大学トップページ 更新日時 コミュニティ 標題 ┃ 掲示者 履修関係 修学状況確認 ~ rsg-1人/Juens E-learning(Moodle) 電子シラバス Webメール(Office365) Eボートフォリオ(学内専用) トノタイリイト(専用)
 図書館(MyLibrary サークルー覧)
 教室使用状況
 工学部長への要望
 ラス担任・学生相談等
 学生便手・時間割 【<前月<<前週</p>
今日
次週▶
次月▶
日付を指定 JNS 利用の子うで 連絡先情報変更 💼 週間スケジュール Change Contact Information

CNS トップページの「リンク」の「連絡先情報変更 Change Contact Information」をクリックして、連絡先情報入力画面( <u>https://cns.yamanashi.ac.jp/user\_conf\_emergency.php</u> ) を開い てください。

② 連絡先情報を入力(変更)する

| <ul> <li>CNS機能設定</li> <li>トビックフィルタ設定</li> <li>通知設定</li> <li>連絡先情報変更</li> </ul> | 安否確認システム説明画面へ English この画面では、学生生活に係る現住所等の学籍情報を登録。変更申請することができます。<br>登録した情報は、安否確認サービスにも利用しますので、正確に登録申請して下さい。                                                                                                    |  |  |
|--------------------------------------------------------------------------------|----------------------------------------------------------------------------------------------------|--|--|
|                                                                                | 【基本情報】<br>学籍番号<br>氏名<br>性別<br>生年月日<br>本籍地                                                                                                    |  |  |
|                                                                                | 1 現住所                                                                                                    |  |  |
|                                                                                | 郵便番号 400 - 0805 郵便番号から住所を入力 郵便番号を探す                                                                                                    |  |  |
|                                                                                | 都道府県     山梨県 マ       市区町村・番地     甲府市武田4丁目4~37       アバート名等        住居区分     自宅                                                                                                    |  |  |
|                                                                                | 2 電話番号 055 - 220 - 1234                                                                                                    |  |  |
|                                                                                | 3 携帯電話 (登録した情報は、安否確認サービスにも利用しますので、正確に登録申請してください。)<br>携帯電話番号 [000]-[1234]-5678] □携帯電話なし<br>携帯メールアドレス等 <u>lace@do.como.re.jp</u> x] □携帯電話等無い場合は、無いものにチェックすること                                                      |  |  |
|                                                                                | ※氏名、本籍地、保護者・保証人等に変更があった場合は、教務課または学務課の窓口で変更手続きを行っててい。<br>い。自然災害等発生時に、登録されている携帯メールアドレス等に安否確認メールが届きます。<br>なみ、発信元はInselidativemeSac-areah.com」です。<br>携帯電話に送際メール防止フィルダを設定されている場合は、メールアドレスを受信拒否しないようにフィルタの設<br>行って下さい。 |  |  |
|                                                                                | 確認画面へ                                                                                                    |  |  |

## すべての項目を入力・確認し、「確認画面へ」ボタンを押してください。

※携帯メールアドレスは、スマートフォンで受信することができるメールアドレスを含みます。
※携帯キャリア各社のメールアドレスを利用する場合は、大学から発信される安否確認メール
「nashidai@ems3.e-ansin.com」を受信拒否しないように、迷惑メール(フィルタリング)設定
を適切に行ってください。

## 夏新する

| 連絡先情報更新確認                                                      |                                           |    | ×  |  |
|----------------------------------------------------------------|-------------------------------------------|----|----|--|
| 連絡先情報の確認をして下さい。                                                |                                           |    |    |  |
| 現住所                                                            | 〒 <b>400-8510</b><br>山梨県 甲府市武田<br>4丁目4-37 |    |    |  |
| 住居区分                                                           | 下宿・アパート等                                  |    |    |  |
| 電話番号                                                           | 055-220-1234                              |    |    |  |
| 携帯電話                                                           | 090-1234-5678                             |    |    |  |
| 携帯メールアドレス等                                                     | abc@docomo.ne.jp                          |    |    |  |
| 情報が正しいか必ず確認を行い「更新」ボタンをクリックして下さい。<br>間違いが見付かった場合「修正」をクリックして下さい。 |                                           |    |    |  |
|                                                                |                                           | 更新 | 修正 |  |

入力した連絡先情報を確認し、間違いがあれば、「修正」ボタンを押して修正し、間違いがなけれ ば「更新」ボタンを押してください。CNS のトップページに戻ります。

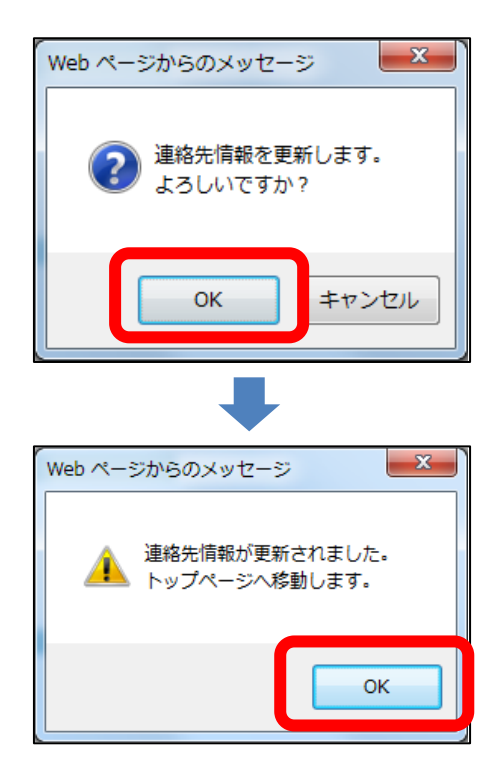

確認する

登録後、「連絡先情報の変更を受け付けました。」というメールが自動送信されますので、変更した内容を確認してください。内容に誤りがなければ、手続き完了です。